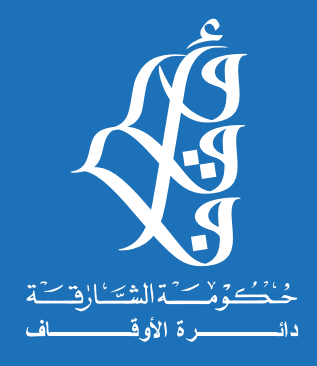

# دليل الخدمات

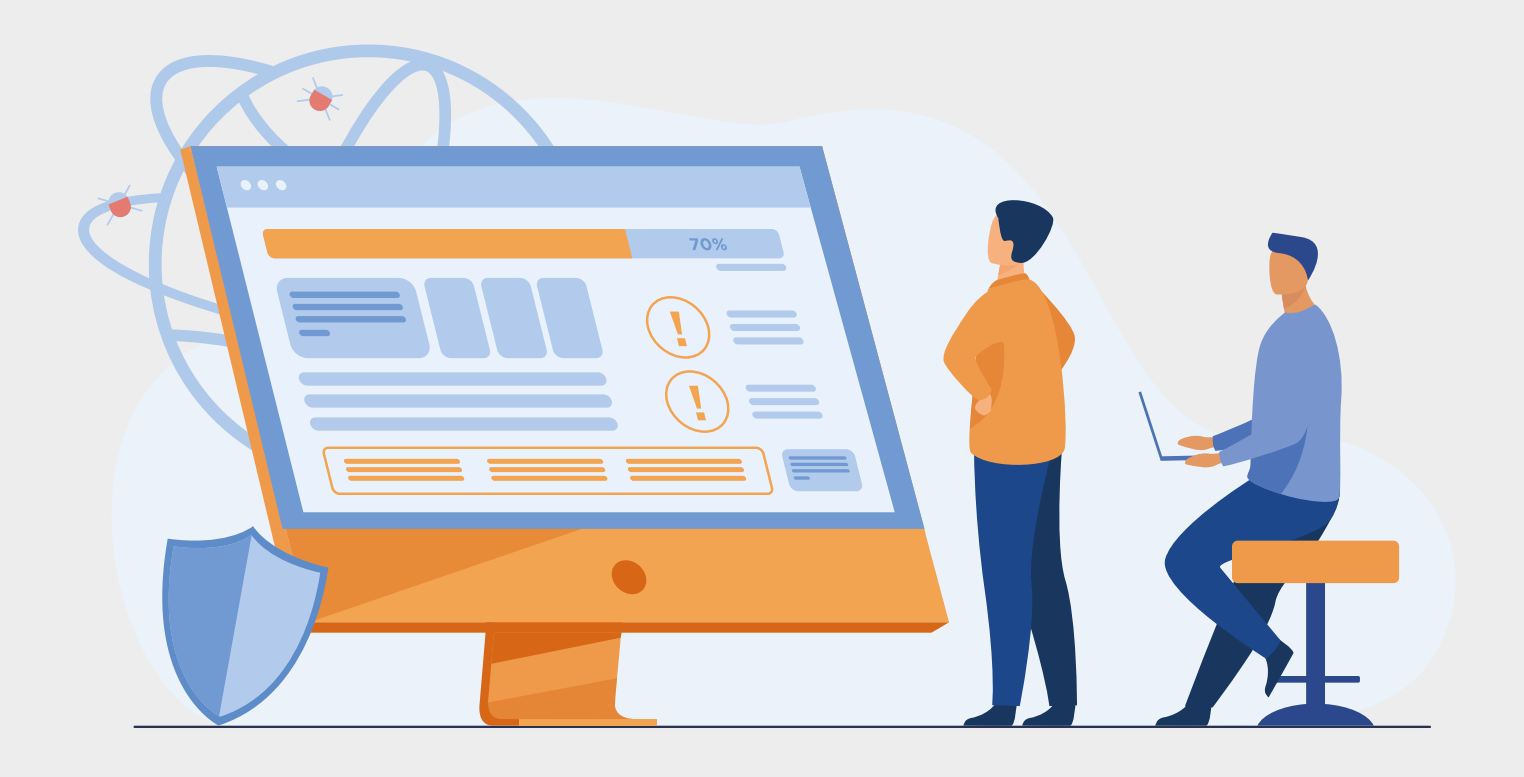

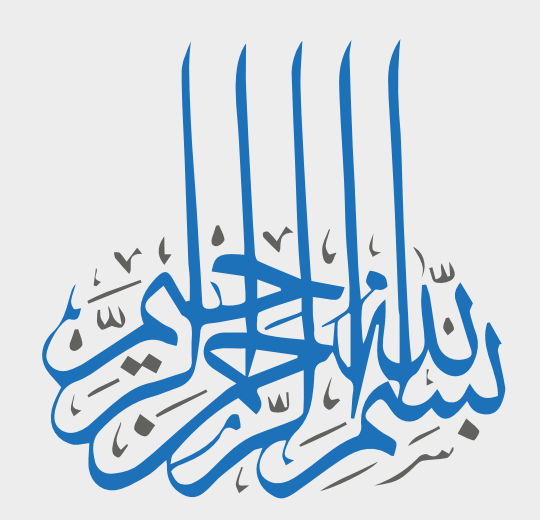

# المقدمة

يسر دائرة الأوقاف بالشارقة أن تضع بين أيديكم دليل خدماتها الوقفية الذي تتطلع به إلى تقديم خدمات رائدة ومتميزة وموثقة لكافة شرائح المجتمع، حيث تناول في طرحه توثيق جميع الإجراءات المتوفرة حالياً لدى الدائرة بأسلوب واضح وسهل، مما ييسر لجميع المتعاملين التقدم لطلب الخدمات وفق أحدث المعايير وأفضل الأساليب، كما يهدف إلى توفير مرجع إجرائي للعاملين في مجال الأوقاف ولكل من يرغب في تسجيل الوقف أو إدارته وفق الأطر الشرعية والقانونية مما يسهم في تذليل كافة العقبات التي تعيق عملية الإقبال على الوقف أو المشاركة فيه، حيث أن الدائرة تعمل بجد على ترجمة تطلعاتها ورؤيتها واستراتجيتها من خلال خدماتها التي تقدمها.

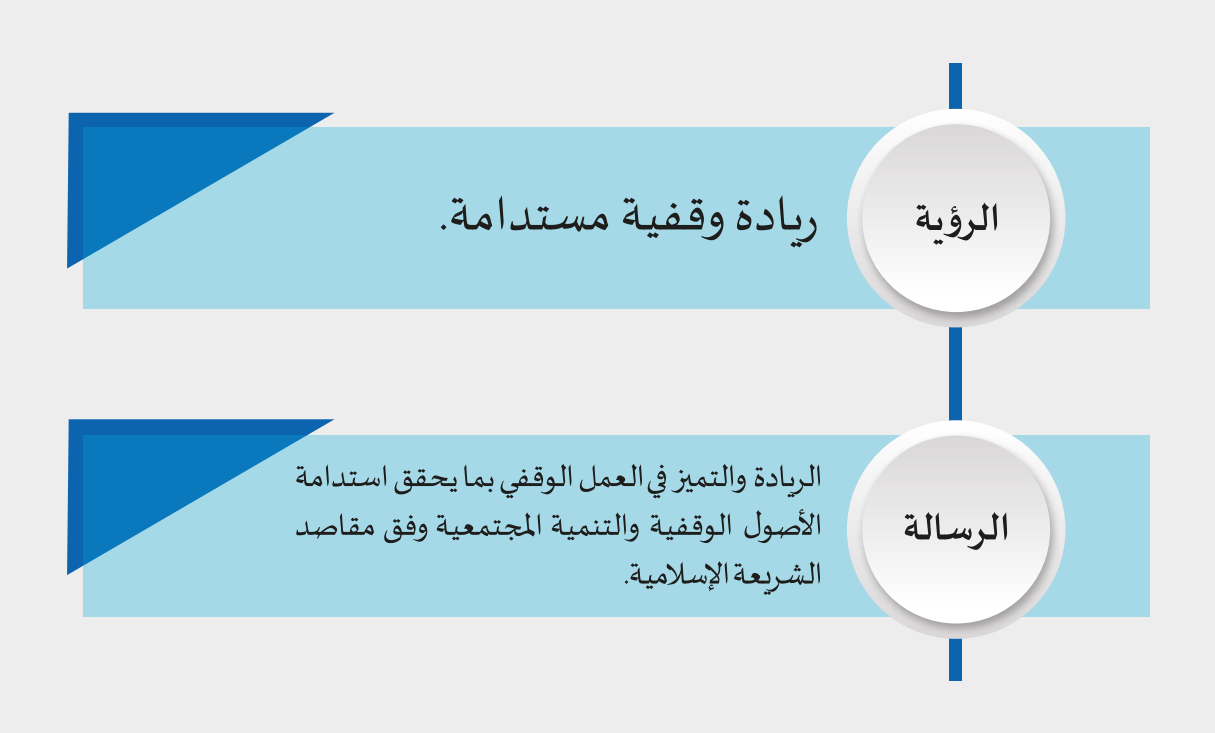

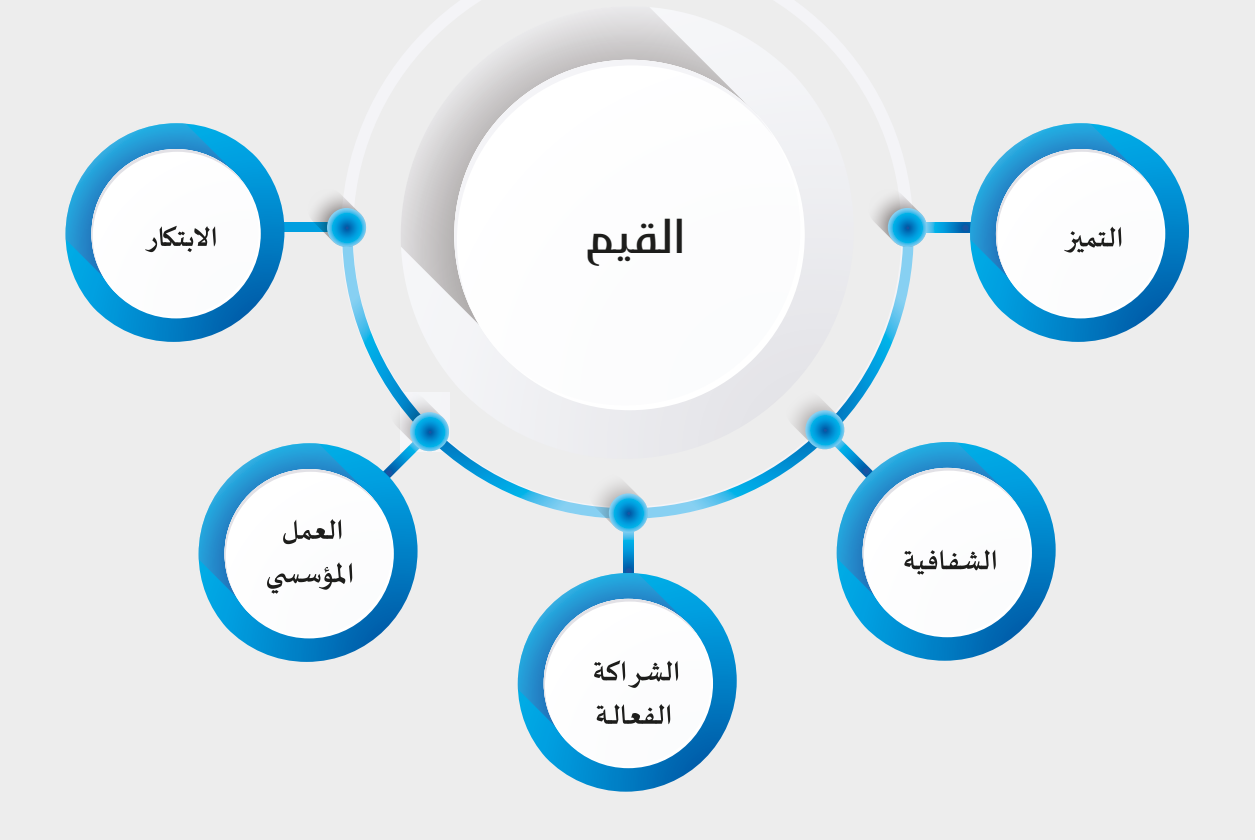

الأهداف

- حث وتشجيع أهل الخير على إحياء وترسيخ مقاصد الشريعة الإسلامية وغاياتها من خلال الوقف.

- العناية بالأوقاف والمحافظة عليها في حدود الضو ابط والأحكام الشرعية والقانونية.

- إدارة واستثمار أموال الأوقاف وتحقيق شروط الو اقفين ورغباتهم وفقاً لأحكام الشريعة الإسلامية والقانون.

#### الغرض من هذا الدليل

يهدف هذا الدليل إلى إنشاء مرجع مستند لتعريف وتوثيق خدمات دائرة الأوقاف واجراءاتها، كما يقدم إرشادات شاملة تمكن المتعاملين من الحصول على الخدمة بأسرع وأسهل وسيلة.

#### التعريفات

#### الخدمة

هي سلسلة الأنشطة أو الإجراءات التي تؤديها الدائرة أو من ينوب عنها لتلبية احتياجات المتعاملين.

**دليل الخدمات** هو لائحة الخدمات التي تؤمنها الدائرة للمتعاملين.

> **وصف الخدمة** تعريف وشرح مختصر عن الخدمة.

#### الفئة المستهدفة

جميع من يتواصل أو يتعامل مع دائرة الأوقاف لتلقي خدمة معينة يعتبر من المستفيدين سواء كانت جهة حكومية أو خاصة أو أفراد.

> **مقدم الخدمة** القسم أو الإدارة المعنية والمناط بها تقديم الخدمة.

**تصنيف الخدمة** هو تحديد طبيعة الخدمة المقدمة سواء كانت إجرائية أو معلوماتية.

> **خطوات تقديم الخدمة** العملية الأساسية التي تخدم تقديم الخدمة.

**الوقت اللازم للحصول على الخدمة** الفترة الزمنية الممتدة من قبول طلب الخدمة من المتعامل إلى تلبية طلب الخدمة وحصول المتعامل على الخدمة المرجوة.

> **رسوم الخدمة** البدل النقدي المدفوع من قبل المتعامل للحصول على الخدمة.

**قنوات تقديم الخدمة** القناه هي وسيلة تواصل بين المتعاملين والدائرة ويتم تقديم الخدمات عبر قنوات مختلفة.

#### القنوات التقليدية

هي القنوات التي يتوجب فيها الحضور الشخصي إلى الدائرة أو مزودي الخدمة، ويكون التفاعل فيها مباشراً بين مقدم الخدمة والمتعامل للحصول على الخدمة.

#### القنوات الإلكترونية

هي القنوات التي يتم فيها التفاعل بين مقدم الخدمة أو مزود الخدمة للمتعامل دون الحضور الشخصي عند تقديم الطلب وتكون عن طريق الهاتف، مركز الإتصال، الفاكس أو البريد الإلكتروني، وقد تستلزم حضور العميل في أحد المراحل.

#### القنوات الذكية

هي القنوات التي يتم تقديم الخدمة فيها من خلال قنوات رقمية مثل الموقع الإلكتروني، الأجهزة الذكية أو الأكشاك التفاعلية في الأماكن العامة وغيرها، ولا تتطلب حضور العميل شخصياً.

# قائمة الخدمات التي تقدمها الدائرة

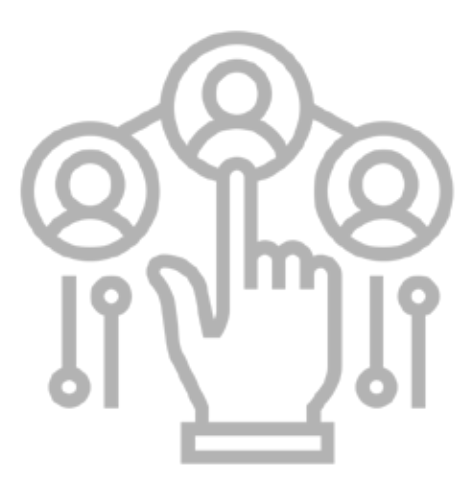

| خدمة الاستشارات الوقفية                        | 1  |
|------------------------------------------------|----|
| خدمة إصدار شهادة عدم ممانعة من القيام بالنظارة | 2  |
| خدمة إصدار شهادة عدم ممانعة من فتح حساب مصرفي  | 3  |
| خدمة إصدار شهادة عدم ممانعة من هدم الوقف       | 4  |
| خدمة إصدار شهادة عدم ممانعة من إعادة إعمار     | 5  |
| خدمة إصدار التقرير السنوي عن الوقف وصرف الريع  | 6  |
| خدمة تثبيت وقف تركة من لا وارث له              | 7  |
| خدمة طلب صرف ريع لمستفيد                       | 8  |
| خدمة طلب دعم جهة ذات نفع عام                   | 9  |
| خدمة تحديث البيانات                            | 10 |
| خدمات التبرع والمساهمة في المشاريع الوقفية     | 11 |
| خدمة طلب إهداء إصدارات الدائرة وتبادلها        | 12 |
| خدمة البحث والإرشاد العلمي                     | 13 |
| خدمة طلب التدريب للطلاب                        | 14 |
| خدمة طلب تسجيل موردين                          | 15 |
| خدمة طلب زيارة لمسجد النور                     | 16 |
| خدمة الملاحظات والاقتبادات                     | 17 |

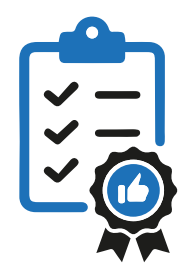

(1) خدمة الاستشارات الوقفية

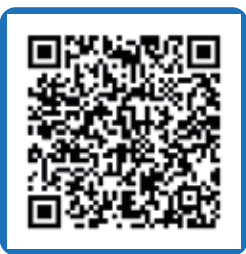

| وصف الخدمة                                  | خدمة تقدمها دائرة الأوقاف تحت شــعار ( أنت تســأل ونحن نجيب ) تهدف إلى نشــر الوعي الوقفي بين أفراد<br>المجتمع من خلال الرد على كافة الاستفسارات الخاصة بالوقف والعمل الوقفي،<br>تمكنك هذه الخدمة من الحصول على التوجيه المناسب عن الوقف والإجراءات الخاصة به.                                                                                |
|---------------------------------------------|----------------------------------------------------------------------------------------------------|
| الفئة المستهدفة                             | كافة أفراد ومؤسسات المجتمع.                                                                                                    |
| مقدم الخدمة                                 | قسم الأملاك الوقفية.                                                                                                    |
| تصنيف الخدمة                                | معلوماتية.                                                                                                    |
| متطلبات ومستندات الخدمة                     | لا يوجد.                                                                                                    |
| خطوات تقديم الخدمة عبر نظام<br>الدائرة      | - تسجيل الدخول في نظام الدائرة باسم المستخدم وكلمة المرور.<br>- اختيار شاشة الخدمات واختيار الخدمة المطلوبة.<br>- تعبئة النموذج الإلكتروني.<br>- إضافة وتحميل كافة المرفقات.<br>- الضغط على زر إرسال.<br>- سيتم حفظ الطلب في صفحة الطلبات الخاصة بكم مع رقم الطلب وذلك لمتابعة الطلب.<br>- سيتم إرسال بريد إلكتروني تلقائي للعميل برقم الطلب. |
| خطوات تقديم الخدمة عبر البريد<br>الإلكتروني | يتم إرسال بريد إلكتروني موضحاً فيه الاستفسار وأرقام التواصل للمرسل على البريد ask@awqaf.shj.ae.                                                                                                    |
|                                             |                                                                                                    |

| الوقت اللازم للحصول على الخدمة | يوم عمل.                                                                                                    |
|--------------------------------|----------------------------------------------------------------------------------------------------|
| لغة الخدمة                     | العربية.                                                                                                    |
| رسوم الخدمة                    | مجانية.                                                                                                    |
| قنوات تقديم الخدمة             | - البريد الإلكتروني ask@awqaf.shj.ae<br>- الموقع الإلكتروني للدائرة www.awqafshj.gov.ae<br>- التطبيق الإلكتروني.                                                                                                    |
| آلية العمل                     | - استلام طلب الاستشارة الوقفية.<br>- إحالة الطلب لقسم الأملاك الوقفية لدراسة الطلب.<br>- تجهيز الرد من قسم الأملاك الوقفية على طلب الاستشارة.<br>- إرسال الرد عبر البريد الإلكتروني لمقدم الطلب / إضافة الرد في حساب المستخدم في الموقع والتطبيق. |

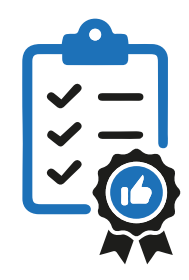

# ( 2 ) شهادة عدم ممانعة من القيام بالنظارة

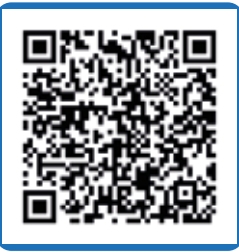

| يمكن من خلال هذه الخدمة للواقف التقدم بطلب الحصول على شهادة عدم ممانعه من تعيين ناظر اعتباري.                                                                                                    | وصف الخدمة                                                                        |
|----------------------------------------------------------------------------------------------------|-----------------------------------------------------------------------------------|
| النظار - الواقفين.                                                                                                    | الفئة المستهدفة                                                                   |
| قسم الأملاك الوقفية.                                                                                                    | مقدم الخدمة                                                                       |
| اجرائية.                                                                                                    | تصنيف الخدمة                                                                      |
| - الصك الوقفي.<br>- سند ملكية العقار.<br>- خارطة العقار.<br>- خطاب من المحكمة بخصوص تعيين ناظر اعتباري.<br>- بطاقة الهوية الوطنية.                                                                                                    | متطلبات ومستندات الخدمة                                                           |
| - تسجيل الدخول في نظام الدائرة باسم المستخدم وكلمة المرور.<br>- اختيار شاشة الخدمات واختيار الخدمة المطلوبة.<br>- تعبئة النموذج الإلكتروني.<br>- إضافة وتحميل كافة المرفقات.<br>- الضغط على زر إرسال.<br>- سيتم حفظ الطلب في صفحة الطلبات الخاصة بكم مع رقم الطلب وذلك لمتابعة الطلب.<br>- سيتم إرسال بريد إلكتروني تلقائي للعميل برقم الطلب. | خطوات تقديم الخدمة عبر نظام<br>الدائرة                                            |
|                                                                                                    |                                                                                   |
| يوم عمل.                                                                                                    | الوقت اللازم للحصول على الخدمة                                                    |
| يوم عمل.<br>العربية.                                                                                                    | الوقت اللازم للحصول على الخدمة<br>لغة الخدمة                                      |
| يوم عمل.<br>العربية.<br>مجانية.                                                                                                    | الوقت اللازم للحصول على الخدمة<br>لغة الخدمة<br>رسوم الخدمة                       |
| يوم عمل.<br>العربية.<br>مجانية.<br>- الموقع الإلكتروني للدائرة www.awqafshj.gov.ae<br>- التطبيق الإلكتروني.                                                                                                    | الوقت اللازم للحصول على الخدمة<br>لغة الخدمة<br>رسوم الخدمة<br>قنوات تقديم الخدمة |

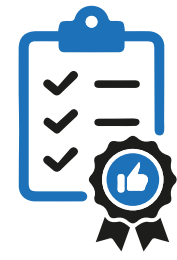

آلية العمل

#### ( 3 ) شهادة عدم ممانعة من فتح حساب مصرفي

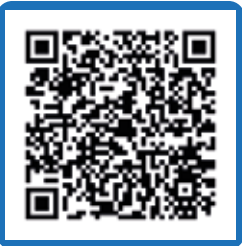

| وصف الخدمة                             | يمكنك من خلال هذه الخدمة تقديم طلب للحصول على شهادة عدم ممانعة من فتح حساب مصرفي<br>( بنكي ) مستقل بإسم الوقف في أحد المصارف الإسلامية.                                                                                                    |
|----------------------------------------|----------------------------------------------------------------------------------------------------|
| الفئة المستهدفة                        | النظار.                                                                                                    |
| مقدم الخدمة                            | قسم الأملاك الوقفية.                                                                                                    |
| تصنيف الخدمة                           | اجرائية                                                                                                    |
| متطلبات ومستندات الخدمة                | - الصك الوقفي.<br>- سند الملكية.<br>- الخارطة.<br>- الهوية الوطنية.                                                                                                    |
| خطوات تقديم الخدمة عبر نظام<br>الدائرة | - تسجيل الدخول في نظام الدائرة باسم المستخدم وكلمة المرور.<br>- اختيار شاشة الخدمات واختيار الخدمة المطلوبة.<br>- تعبئة النموذج الإلكتروني.<br>- إضافة وتحميل كافة المرفقات.<br>- الضغط على زر إرسال.<br>- سيتم حفظ الطلب في صفحة الطلبات الخاصة بكم مع رقم الطلب وذلك لمتابعة الطلب.<br>- سيتم إرسال بريد إلكتروني تلقائي للعميل برقم الطلب. |
| الوقت اللازم للحصول على الخدمة         | يوم عمل.                                                                                                    |
| لغة الخدمة                             | العربية.                                                                                                    |
| رسوم الخدمة                            | مجانية.                                                                                                    |
| قنوات تقديم الخدمة                     | - الموقع الإلكتروني للدائرة www.awqafshj.gov.ae<br>-   التطبيق الإلكتروني.                                                                                                    |
|                                        | - اســتلام طلب شــهادة  عدم ممانعة من فتح حســاب مصرفي ( بنكي ) بإســم الوقف في أحد المصارف<br>الإسلامية.<br>- احالة الطلب لقسم الأملاك الوقفية لدراسة الطلب.                                                                                                    |

مصرفي ( بنكي ) بإسم الوقف في مصرف إسلامي موجهة للبنك المحدد. - ويتــم إرســال الشــهادة عبر البريــد الإلكترونــي لمقدم الطلــب بصيغة pdf / إضافة الشــهادة في حســاب المستخدم/ رسالة رسمية ورقية.

- في حال اســتيفاء كافة المســتندات والشــروط، تقوم الدائرة بإصدار شــهادة عدم ممانعة من فتح حساب

- في حال عدم استيفاء كافة المستندات والشروط، يتم التواصل مع مقدم الطلب بالبريد الإلكتروني / إدخال ملاحظة في قائمة الطلبات في الموقع الإلكتروني والتطبيق.

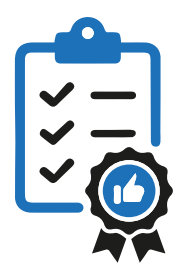

### ( 4 ) شهادة عدم ممانعة من هدم الوقف

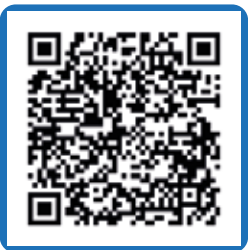

| وصف الخدمة                             | يمكنك من خلال هذه الخدمة تقديم طلب للحصول على شهادة عدم ممانعة من هدم وقف.                                                                                                    |
|----------------------------------------|----------------------------------------------------------------------------------------------------|
| الفئة المستهدفة                        | النظار – الواقفين.                                                                                                    |
| مقدم الخدمة                            | قسم الأملاك الوقفية.                                                                                                    |
| تصنيف الخدمة                           | اجرائية.                                                                                                    |
| متطلبات ومستندات الخدمة                | - الصك الوقفي.<br>- سند الملكية.<br>- الخارطة.<br>- براءة الذمة من دائرة التسجيل العقاري.<br>- تقرير الموقع من البلدية.<br>- الهوية الوطنية.                                                                                                    |
| خطوات تقديم الخدمة عبر نظام<br>الدائرة | - تسجيل الدخول في نظام الدائرة باسم المستخدم وكلمة المرور.<br>- اختيار شاشة الخدمات واختيار الخدمة المطلوبة.<br>- تعبئة النموذج الإلكتروني.<br>- إضافة وتحميل كافة المرفقات.<br>- الضغط على زر إرسال.<br>- سيتم حفظ الطلب في صفحة الطلبات الخاصة بكم مع رقم الطلب وذلك لمتابعة الطلب.<br>- سيتم إرسال بريد إلكتروني تلقائي للعميل برقم الطلب.                                                                                                    |
| الوقت اللازم للحصول على الخدمة         | يوم عمل.                                                                                                    |
| لغة الخدمة                             | العربية.                                                                                                    |
| رسوم الخدمة                            | مجانية.                                                                                                    |
| قنوات تقديم الخدمة                     | - الموقع الإلكتروني للدائرة www.awqafshj.gov.ae<br>-   التطبيق الإلكتروني.                                                                                                    |
| آلية العمل                             | - استلام طلب شهادة عدم ممانعة من هدم وقف موضحاً فيه الأسباب ومدعمة بالوثائق الرسمية<br>- إحالة الطلب لقسم الأملاك الوقفية لدراسة الطلب.<br>- في حال اســتيفاء كافة المســتندات والشــروط، تقوم الدائرة بإصدار شـهادة عدم ممانعة من هدم الوقف<br>موجهة للبلدية.<br>- ويتــم إرســال الشــهادة عبــر البريــد الإلكتروني لمقــدم الطلـب بصيغة pdf / إضافة الشــهادة في حســاب<br>المستخدم/ رسالة رسمية ورقية.<br>- في حال عدم استيفاء كافة المستندات والشروط، يتم التواصل مع مقدم الطلب بالبريد الإلكتروني / إدخال<br>ملاحظة في قائمة الطلبات في الموقع الإلكتروني والتطبيق. |

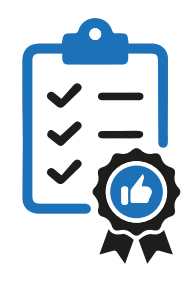

# ( 5 ) شهادة عدم ممانعة من إعادة اعمار

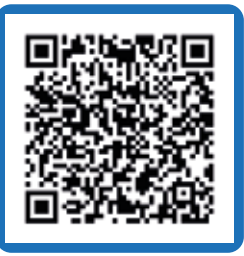

| وصف الخدمة                             | يمكنك من خلال هذه الخدمة تقديم طلب للحصول على شهادة عدم ممانعة من إعادة بناء/ إعمار وقف.                                                                                                    |
|----------------------------------------|----------------------------------------------------------------------------------------------------|
| الفئة المستهدفة                        | النظار.                                                                                                    |
| مقدم الخدمة                            | قسم الأملاك الوقفية.                                                                                                    |
| تصنيف الخدمة                           | اجرائية.                                                                                                    |
| متطلبات ومستندات الخدمة                | - الصك الوقفي.<br>- سند الملكية.<br>- الخارطة.<br>- براءة ذمة الأرض من دائرة التسجيل العقاري.<br>- تقرير الموقع من البلدية.<br>- شهادة إنجاز الهدم (في حال تم هدم الوقف).<br>- الهوية الوطنية.                                                                                                    |
| خطوات تقديم الخدمة عبر نظام<br>الدائرة | - تسجيل الدخول في نظام الدائرة باسم المستخدم وكلمة المرور.<br>- اختيار شاشة الخدمات واختيار الخدمة المطلوبة.<br>- تعبئة النموذج الإلكتروني.<br>- إضافة وتحميل كافة المرفقات.<br>- الضغط على زر إرسال.<br>- سيتم حفظ الطلب في صفحة الطلبات الخاصة بكم مع رقم الطلب وذلك لمتابعة الطلب.<br>- سيتم إرسال بريد إلكتروني تلقائي للعميل برقم الطلب. |
| الوقت اللازم للحصول على الخدمة         | يوم عمل.                                                                                                    |
| لغة الخدمة                             | العربية.                                                                                                    |
| رسوم الخدمة                            | مجانية.                                                                                                    |
| قنوات تقديم الخدمة                     | – الموقع الإلكتروني للدائرة www.awqafshj.gov.ae<br>– التطبيق الإلكتروني.                                                                                                    |
| آلىة العمل                             | - استلام طلب شهادة عدم ممانعة من إعادة الإعمار.<br>- إحالة الطلب لقسم الأملاك الوقفية لدراسة الطلب.<br>- في حال استيفاء كافة المستندات والشروط، تقوم الدائرة بإصدار شهادة عدم ممانعة من إعادة بناء /<br>إعمار للوقف موجهة لكل من دائرة التخطيط والمساحة والبلدية.                                                                             |

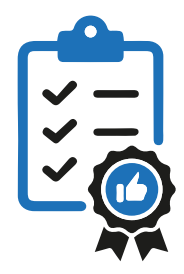

# ( 6 ) التقرير السنوي عن الوقف وصرف الريع

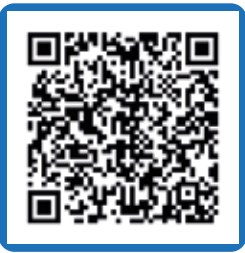

| وصف الخدمة                             | يمكنك من خلال هذه الخدمة تقديم طلب للحصول على تقرير سنوي عن الأوقاف الخاصة بكم.                                                                                                    |
|----------------------------------------|----------------------------------------------------------------------------------------------------|
| الفئة المستهدفة                        | الواقفين.                                                                                                    |
| مقدم الخدمة                            | قسم الأملاك الوقفية.                                                                                                    |
| تصنيف الخدمة                           | معلوماتية.                                                                                                    |
| متطلبات ومستندات الخدمة                | - الهوية الوطنية.                                                                                                    |
| خطوات تقديم الخدمة عبر نظام<br>الدائرة | - تسجيل الدخول في نظام الدائرة باسم المستخدم وكلمة المرور.<br>- اختيار شاشة الخدمات واختيار الخدمة المطلوبة.<br>- تعبئة النموذج الإلكتروني.<br>- إضافة وتحميل كافة المرفقات.<br>- الضغط على زر إرسال.<br>- سيتم حفظ الطلب في صفحة الطلبات الخاصة بكم مع رقم الطلب وذلك لمتابعة الطلب.<br>- سيتم إرسال بريد إلكتروني تلقائي للعميل برقم الطلب. |

| الوقت اللازم للحصول على الخدمة | 5 أيام عمل.                                                                                                    |
|--------------------------------|----------------------------------------------------------------------------------------------------|
| لغة الخدمة                     | العربية.                                                                                                    |
| رسوم الخدمة                    | مجانية.                                                                                                    |
| قنوات تقديم الخدمة             | - الموقع الإلكتروني للدائرة www.awqafshj.gov.ae<br>-   التطبيق الإلكتروني.                                                                                                    |
| آلية العمل                     | - استلام طلب تقرير سنوي عن الوقف وصرف الريع.<br>- إحالة الطلب لقسم الأملاك الوقفية<br>- يقوم قســم الأملاك الوقفية بالتنسـيق مع مختلف الأقسام بهدف جمع وتحديث البيانات الخاصة بالوقف<br>وإعداد التقرير.<br>- تقوم الدائرة بإرسال التقرير السنوي للواقف مبيناً فيه حالة الوقف العقارية والمالية وبيان صرف ريع الوقف<br>حسب شروطه.<br>- ويتم إرسال التقرير عبر البريد الإلكتروني لمقدم الطلب بصيغة pdf / إضافة في حساب المستخدم/<br>رسالة رسمية ورقية. |

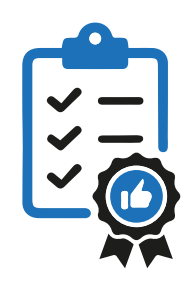

( 7) تثبیت وقف ترکة من لا وارث له

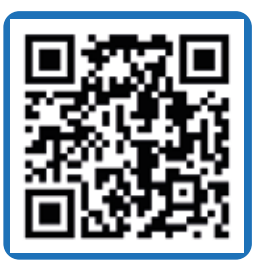

| وصف الخدمة                             | يمكن من خلال هذه الخدمة تقديم طلب تثبيت وقف تركة من لا وارث له.                                                                                                    |
|----------------------------------------|----------------------------------------------------------------------------------------------------|
| الفئة المستهدفة                        | الجهات الحكومية / أفراد المجتمع.                                                                                                    |
| مقدم الخدمة                            | قسم الأملاك الوقفية.                                                                                                    |
| تصنيف الخدمة                           | اجرائية.                                                                                                    |
| متطلبات ومستندات الخدمة                | ( للجهات الحكومية ) رسالة رسمية.<br>( المحكمة ) طلب من المحكمة لانضمام دائرة الأوقاف في الدعوى.<br>( الأفـراد ) الهويــة الوطنية – شــهادة إثبات الوفاة - إقرار شــاهدين بأن المتوفــى ليس له وارث -<br>مستندات تتعلق بالتركة.                                                                                                    |
| خطوات تقديم الخدمة عبر نظام<br>الدائرة | - تسجيل الدخول في نظام الدائرة باسم المستخدم وكلمة السر.<br>- اختيار شاشة الخدمات واختيار الخدمة المطلوبة.<br>- تعبئة النموذج الإلكتروني.<br>- إضافة وتحميل كافة المرفقات.<br>- الضغط على زر إرسال.<br>- سيتم حفظ الطلب في صفحة الطلبات الخاصة بكم مع رقم الطلب وذلك لمتابعة الطلب.<br>- سيتم إرسال بريد إلكتروني تلقائي للعميل برقم الطلب. |
| الوقت اللازم للحصول على الخدمة         | حسب إجراءات المحكمة.                                                                                                    |
| لغة الخدمة                             | العربية.                                                                                                    |
| رسوم الخدمة                            | حسب الحالة.                                                                                                    |

| رسوم الخدمة        | حسب الحالة.                                                                                                    |
|--------------------|----------------------------------------------------------------------------------------------------|
| قنوات تقديم الخدمة | - الموقع الإلكتروني للدائرة www.awqafshj.gov.ae<br>- التطبيق الإلكتروني.                                                                                                    |
| آلية العمل         | - استلام طلب تثبيت وقف تركة من لا وارث له من قبل ( الأفراد – الجهات الرسمية ).<br>- إحالة الطلب لقسم الأملاك الوقفية لدراسة الطلب.<br>- في حال اسـتيفاء كافة المسـتندات والشـروط، تقوم الدائرة بمخاطبة المحكمة الشرعية لتثبيت وقف تركة<br>من لا وارث له.<br>- يتم إستلام الحكم من قبل الدائرة و الصادر من المحكمة الشرعية في تثبيت وقف تركة من لا وارث له.<br>- في حال عدم استيفاء كافة المستندات والشروط، يتم التواصل مع مقدم الطلب بالبريد الإلكتروني / إدخال |

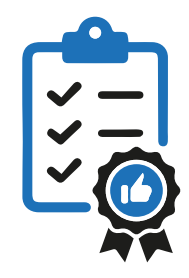

#### ( 8 ) خدمة طلب صرف ريع لمستفيد

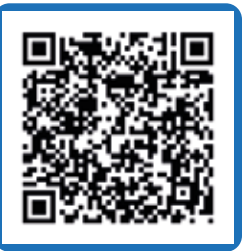

| وصف الخدمة                             | يمكن من خلال هذه الخدمة للموقوف عليهم والذين لم يستلموا أو تعذر تسليمهم مبلغ ريع الوقف المخصص<br>لهم لسبب ما التقدم بطلب صرف الريع.                                                                                                    |
|----------------------------------------|----------------------------------------------------------------------------------------------------|
| الفئة المستهدفة                        | الموقوف عليهم.                                                                                                    |
| مقدم الخدمة                            | قسم الشؤون المالية.                                                                                                    |
| تصنيف الخدمة                           | اجرائية.                                                                                                    |
| متطلبات ومستندات الخدمة                | - الهوية الوطنية.<br>- رسالة من البنك ببيانات الحساب المصرفي IBAN الخاصة بمقدم الطلب.<br>- في بعض الحالات قد يتم طلب كشف حساب مصرفي لفترة معينة من مقدم الطلب.                                                                                                    |
| خطوات تقديم الخدمة عبر نظام<br>الدائرة | - تسجيل الدخول في نظام الدائرة باسم المستخدم وكلمة السر.<br>- اختيار شاشة الخدمات واختيار الخدمة المطلوبة.<br>- تعبئة النموذج الإلكتروني.<br>- إضافة وتحميل كافة المرفقات.<br>- الضغط على زر إرسال.<br>- الضغط على زر إرسال.<br>- سيتم حفظ الطلب في صفحة الطلبات الخاصة بكم مع رقم الطلب وذلك لمتابعة الطلب. |
| الوقت اللازم للحصول على الخدمة         | 5 ايام عمل.                                                                                                    |
| لغة الخدمة                             | العربية.                                                                                                    |
|                                        |                                                                                                    |

| رسوم الخدمة        | مجانية.                                                                                                    |
|--------------------|----------------------------------------------------------------------------------------------------|
| قنوات تقديم الخدمة | - الموقع الإلكتروني للدائرة www.awqafshj.gov.ae<br>- التطبيق الإلكتروني.                                                                                                    |
| آلية العمل         | - استلام طلب صرف ريع المستفيد.<br>- إحالة الطلب لقسم الشؤون المالية.<br>- يقوم قسم الشؤون المالية بمراجعة ودراسة المستندات والتأكد من استلام أو عدم استلام الموقوف عليه<br>للريع بالطرق المتاحة.<br>- فــي حــال تبيــن عدم صرف مبلغ الريع أو تعذر تســليمه للموقوف عليه، يتم تحديــث البيانات وتحديد المبلغ<br>واعتماده، ومن ثم البدء بإجراءات التحويل البنكي.<br>- يتم التواصل مع مقدم الطلب وإدخال ملاحظة في قائمة الطلبات في الموقع الإلكتروني والتطبيق. |

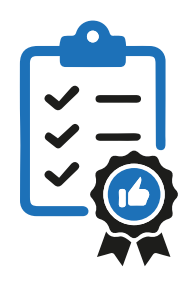

#### ( 9 ) خدمة طلب دعم جهة ذات نفع عام

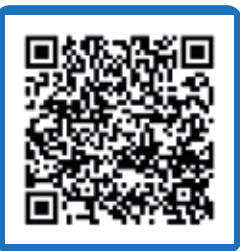

| وصف الخدمة                             | يمكن من خلال هذه الخدمة للجهات المجتمعية والجهات الراعية للفئات الضعيفة في المجتمع التقدم بطلب<br>الدعم والمساعدة لضمان مواردها المالية ولتقديم خدماتها للفئات المعنية.                                                                                                    |
|----------------------------------------|----------------------------------------------------------------------------------------------------|
| الفئة المستهدفة                        | الدوائر والمؤسسات الحكومية وشبه الحكومية ومؤسسات النفع العام والجمعيات الخيرية.                                                                                                    |
| مقدم الخدمة                            | قسم الشؤون المالية / التسويات.                                                                                                    |
| تصنيف الخدمة                           | اجرائية.                                                                                                    |
| متطلبات ومستندات الخدمة                | - رسالة رسمية من الجهة طالبة الدعم.<br>- قرار / مرسوم التأسيس للجهة.                                                                                                    |
| خطوات تقديم الخدمة عبر نظام<br>الدائرة | - تسجيل الدخول في نظام الدائرة باسم المستخدم وكلمة السر.<br>- اختيار شاشة الخدمات واختيار الخدمة المطلوبة.<br>- تعبئة النموذج الإلكتروني.<br>- إضافة وتحميل كافة المرفقات.<br>- الضغط على زر إرسال.<br>- سيتم حفظ الطلب في صفحة الطلبات الخاصة بكم مع رقم الطلب وذلك لمتابعة الطلب.<br>- سيتم إرسال بريد إلكتروني تلقائي للعميل برقم الطلب.                                                                                                    |
| الوقت اللازم للحصول على الخدمة         | 5 ايام عمل.                                                                                                    |
| لغة الخدمة                             | العربية.                                                                                                    |
| رسوم الخدمة                            | مجانية.                                                                                                    |
| قنوات تقديم الخدمة                     | - الموقع الإلكتروني للدائرة www.awqafshj.gov.ae<br>- التطبيق الإلكتروني.                                                                                                    |
| آلية العمل                             | - إستلام طلب خدمة الدعم والمساعدة.<br>- إحالة الطلب لقسم الشؤون المالية / التسويات.<br>- يقوم قسم الشؤون المالية / التسويات بالتأكد من إستيفاء كافة المستندات ومن ثم دراسة الطلب وقرار<br>مرسوم التأسيس وذلك للتأكد من نشاط الجهة وتحديد احقيتها في تلقي الدعم.<br>- في حال الموافقة المبدئية، يتم التواصل مع الأقسام والإدارات المعنية في الدائرة وذلك لتحديد طبيعة<br>الدعم والمساعدة والتأكد من وجود مبالغ ومخصصات مالية أو لتحديد طريقة توفيرها.<br>- التواصل مع الجهة مقدمة الطلب وذلك للتنسيق والتفاهم حول آلية الدعم والمساعدة.<br>- توقيع اتفاقية / مذكرة تفاهم.<br>- في حال الرفض، يتم التواصل مع مقدم الطلب وإدخال ملاحظة في قائمة الطلبات في الموقع الإلكتروني<br>والتطبيق بالاعتذار عن قبول الطلب. |

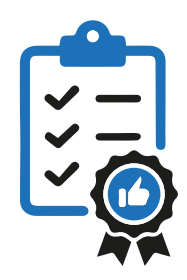

#### ( 10 ) خدمة تحديث البيانات

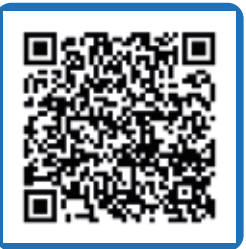

| وصف الخدمة                                                                        | يمكــن من خلال هذه الخدمــة للواقفين والنظار والموقوف عليهم تحديث وتعديــل البيانات الخاصة بهم مثل<br>العناوين وأرقام التواصل وأرقام الحسابات المصرفية.                                                                                                    |
|-----------------------------------------------------------------------------------|----------------------------------------------------------------------------------------------------|
| الفئة المستهدفة                                                                   | الواقفين والنظار والموقوف عليهم.                                                                                                    |
| مقدم الخدمة                                                                       | قسم الأملاك الوقفية.                                                                                                    |
| تصنيف الخدمة                                                                      | اجرائية.                                                                                                    |
| متطلبات ومستندات الخدمة                                                           | - الهوية الوطنية.<br>- في حال تغير بيانات الحساب المصرفي يتطلب رسالة من البنك ببيانات الحساب IBAN.                                                                                                    |
| خطوات تقديم الخدمة عبر نظام<br>الدائرة                                            | - تسجيل الدخول في نظام الدائرة باسم المستخدم وكلمة السر.<br>- اختيار شاشة الخدمات واختيار الخدمة المطلوبة.<br>- تعبئة النموذج الإلكتروني.<br>- إضافة وتحميل كافة المرفقات.<br>- الضغط على زر إرسال.<br>- سيتم حفظ الطلب في صفحة الطلبات الخاصة بكم مع رقم الطلب وذلك لمتابعة الطلب.<br>- سيتم إرسال بريد إلكتروني تلقائي للعميل برقم الطلب. |
|                                                                                   |                                                                                                    |
| الوقت اللازم للحصول على الخدمة                                                    | يوم عمل.                                                                                                    |
| الوقت اللازم للحصول على الخدمة<br>لغة الخدمة                                      | يوم عمل.<br>العربية.                                                                                                    |
| الوقت اللازم للحصول على الخدمة<br>لغة الخدمة<br>رسوم الخدمة                       | يوم عمل.<br>العربية.<br>مجانية.                                                                                                    |
| الوقت اللازم للحصول على الخدمة<br>لغة الخدمة<br>رسوم الخدمة<br>قنوات تقديم الخدمة | يوم عمل.<br>العربية.<br>مجانية.<br>- الموقع الإلكتروني للدائرة www.awqafshj.gov.ae<br>- التطبيق الإلكتروني.                                                                                                    |

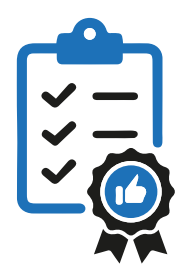

( 11 ) خدمات التبرع والمساهمة في المشاريع الوقفية

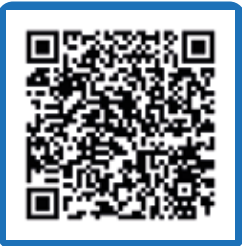

| يمكنك من خلال هذه الخدمة المساهمة وتقديم التبرعات النقدية للمشاريع والمصارف الوقفية.                                                                                            |                             |                                                | وصف الخدمة                                            |                                        |
|----------------------------------------------------------------------------------------------------|-----------------------------|------------------------------------------------|-------------------------------------------------------|----------------------------------------|
|                                                                                                    | كافة أفراد ومؤسسات المجتمع. |                                                | الفئة المستهدفة                                       |                                        |
|                                                                                                    |                             |                                                | قسم المشاريع الوقفية.                                 | مقدم الخدمة                            |
|                                                                                                    |                             |                                                | اجرائية.                                              | تصنيف الخدمة                           |
| لا توجد.                                                                                                    |                             |                                                | متطلبات ومستندات الخدمة                               |                                        |
| ل المتاحة من خلال تحديد                                                                                                    | , التبرع بأحد الطرق والوسائ | ب المشاريع الوقفية من خلال<br>يرغب بالتبرع له. | يمكن للمتبرع المساهمة فر<br>مبلغ التبرع والمشروع الذي | خطوات تقديم الخدمة عبر نظام<br>الدائرة |
|                                                                                                    |                             |                                                | فوري.                                                 | الوقت اللازم للحصول على الخدمة         |
|                                                                                                    |                             |                                                | لا يوجد.                                              | متطلبات الخدمة                         |
| العربية / الإنجليزية.                                                                                                    |                             |                                                | لغة الخدمة                                            |                                        |
|                                                                                                    |                             |                                                | -                                                     | رسوم الخدمة                            |
| الحصالات                                                                                                    | كبائن المتعاونين            | الإيداع المباشر في الحساب                      | الرسائل النصية SMS عبر<br>شبكة دو واتصالات            |                                        |
| <b>التطبيقات</b><br>iKhair                                                                                                    | ماكينات الدفع السريع        | التحويل من خلال<br>شركات الصرافة               | التحويل البنكي                                        | قنوات تقديم الخدمة                     |
| eWallet<br>Emirates Islamic (El)Bank                                                                                                    | بطاقات الصدقة الجارية       | كاونترات المتعاونين                            | الاستقطاع الشهري                                      |                                        |
| - يقوم قسم المشاريع بتحديد المشاريع ووسائل وطرق التبرع لها.<br>- يتم الإعلان والتسويق لهذه المشاريع والمصارف الوقفية.<br>- إعداد تقارير شهرية عن إيرادات المشاريع ومصادر الدخل. |                             |                                                | آلية العمل                                            |                                        |

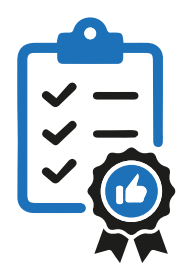

( 12 ) خدمة طلب إهداء إصدارات الدائرة وتبادلها

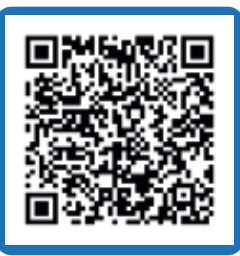

| وصف الخدمة                             | تتيح هذه الخدمة التقدم بطلب إصدارات أو تبادل إصدارات الدائرة مع الجهات داخل الدولة وخارجها.                                                                                                    |
|----------------------------------------|----------------------------------------------------------------------------------------------------|
| الفئة المستهدفة                        | الأفراد والجهات والمؤسسات الحكومية والخاصة.                                                                                                    |
| مقدم الخدمة                            | قسم الإعلام.                                                                                                    |
| تصنيف الخدمة                           | اجرائية.                                                                                                    |
| متطلبات ومستندات الخدمة                | - للجهات : رسالة رسمية.<br>- للأفراد   : الهوية الوطنية.                                                                                                    |
| خطوات تقديم الخدمة عبر نظام<br>الدائرة | - تسجيل الدخول في نظام الدائرة باسم المستخدم وكلمة المرور.<br>- اختيار شاشة الخدمات واختيار الخدمة المطلوبة.<br>- تعبئة النموذج الإلكتروني.<br>- إضافة وتحميل كافة المرفقات.<br>- الضغط على زر إرسال.<br>- سيتم حفظ الطلب في صفحة الطلبات الخاصة بكم مع رقم الطلب وذلك لمتابعة الطلب.<br>- سيتم إرسال بريد إلكتروني تلقائي للعميل برقم الطلب. |
| الوقت اللازم للحصول على الخدمة         | 3 أيام عمل.                                                                                                    |
| لغة الخدمة                             | العربية.                                                                                                    |
| رسوم الخدمة                            | مجانية داخل الدولة / خارج الدولة تتحمل جهة الطلب رسوم الشحن.                                                                                                    |
| قنوات تقديم الخدمة                     | - الموقع الإلكتروني للدائرة www.awqafshj.gov.ae<br>- التطبيق الإلكتروني.                                                                                                    |
|                                        | - استلام طلب الحصول على إصدارات الدائرة أو تبادل الإصدارات.<br>- إحالة الطلب لقسم الإعلام.                                                                                                    |

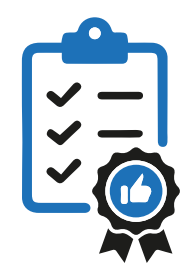

### ( 13 ) خدمة البحث والإرشاد العلمي

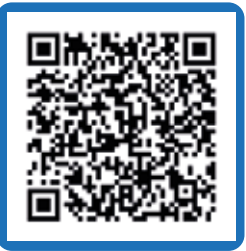

| وصف الخدمة                             | يمكــن من خلال هــذه الخدمة الرد على طلبات الطلبــة والباحثين وتزويدهم بمعلومات تســاعدهم في توثيق<br>أبحاثهم وتدعم المؤسسات الحكومية والخاصة في مشاريعها.                                                                                                    |
|----------------------------------------|----------------------------------------------------------------------------------------------------|
| الفئة المستهدفة                        | المؤسسات والجهات التعليمية / الطلبة والباحثين.                                                                                                    |
| مقدم الخدمة                            | قسم الأملاك الوقفية.                                                                                                    |
| تصنيف الخدمة                           | اجرائية.                                                                                                    |
| متطلبات ومستندات الخدمة                | - للجهات: رسالة رسمية.<br>- للأفراد : الهوية الوطنية.                                                                                                    |
| خطوات تقديم الخدمة عبر نظام<br>الدائرة | - تسجيل الدخول في نظام الدائرة باسم المستخدم وكلمة السر.<br>- اختيار شاشة الخدمات واختيار الخدمة المطلوبة.<br>- تعبئة النموذج الإلكتروني.<br>- إضافة وتحميل كافة المرفقات.<br>- الضغط على زر إرسال.<br>- سيتم حفظ الطلب في صفحة الطلبات الخاصة بكم مع رقم الطلب وذلك لمتابعة الطلب.<br>- سيتم إرسال بريد إلكتروني تلقائي للعميل برقم الطلب. |

| الوقت اللازم للحصول على الخدمة | 5 أيام عمل.                                                                                                    |
|--------------------------------|----------------------------------------------------------------------------------------------------|
| لغة الخدمة                     | العربية.                                                                                                    |
| رسوم الخدمة                    | مجانية.                                                                                                    |
| قنوات تقديم الخدمة             | - الموقع الإلكتروني للدائرة www.awqafshj.gov.ae<br>- التطبيق الإلكتروني.                                                                                                    |
| آلية العمل                     | - استلام طلب خدمة البحث والإرشاد العلمي.<br>- إحالة الطلب لقسم الأملاك الوقفية.<br>- يقوم قسم الأملاك بإعداد المعلومات والبيانات التي تساعد الطلبة والباحثين في دراستهم واعتمادها<br>من الإدارة.<br>- بعد الاعتماد يتم إرسال المعلومات والبيانات عبر البريد الإلكتروني لمقدم الطلب بصيغة pdf / إضافتها<br>في حساب المستخدم في الموقع الإلكتروني والتطبيق. |

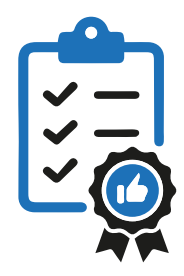

#### ( 14 ) خدمة طلب التدريب للطلاب

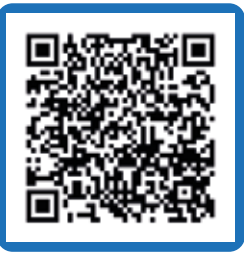

| وصف الخدمة                             | يمكن من خلال هذه الخدمة للجامعات والكليات التقدم بطلب توفير لطلبتها في أقسام الدائرة  وذلك بهدف<br>اكسابهم خبرة وتدريب عملي ولغايات التخرج.                                                                                                    |
|----------------------------------------|----------------------------------------------------------------------------------------------------|
| الفئة المستهدفة                        | المؤسسات التعليمية.                                                                                                    |
| مقدم الخدمة                            | قسم الشؤون الإدارية.                                                                                                    |
| تصنيف الخدمة                           | اجرائية.                                                                                                    |
| متطلبات ومستندات الخدمة                | رسالة رسمية من المؤسسة التعليمية بخصوص الطالب وفترة تدريبه.                                                                                                    |
| خطوات تقديم الخدمة عبر نظام<br>الدائرة | - تسجيل الدخول في نظام الدائرة باسم المستخدم وكلمة السر.<br>- اختيار شاشة الخدمات واختيار الخدمة المطلوبة.<br>- تعبئة النموذج الإلكتروني.<br>- إضافة وتحميل كافة المرفقات.<br>- الضغط على زر إرسال.<br>- سيتم حفظ الطلب في صفحة الطلبات الخاصة بكم مع رقم الطلب وذلك لمتابعة الطلب.<br>- سيتم إرسال بريد إلكتروني تلقائي للعميل برقم الطلب. |

| الوقت اللازم للحصول على الخدمة | 5 أيام عمل.                                                                                                    |
|--------------------------------|----------------------------------------------------------------------------------------------------|
| لغة الخدمة                     | العربية.                                                                                                    |
| رسوم الخدمة                    | مجانية.                                                                                                    |
| قنوات تقديم الخدمة             | - الموقع الإلكتروني للدائرة www.awqafshj.gov.ae<br>- التطبيق الإلكتروني.                                                                                                    |
| آلية العمل                     | - استلام طلب خدمة التدريب للطلاب.<br>- إحالة الطلب لقسم الشؤون الإدارية للتأكد من استيفاء كافة المستندات.<br>- يقوم قسم الشؤون الإدارية بالتواصل مع الإدارات والأقسام المعنية لتوفير الفرصة التدريبية.<br>- يتــم مخاطبــة الجهة التعليمية وإفادتهــا بموعد توفر الفرصة التدريبية عبر البريــد الإلكتروني لمقدم الطلب /<br>حساب المستخدم.<br>- فــي حــال عدم توفر فرصــة تدريبية يتم التواصل مع مقدم الطلب وإدخـال ملاحظة في قائمة الطلبات في<br>الموقع الإلكتروني والتطبيق بالاعتذار عن قبول الطلب. |

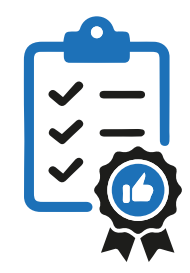

#### ( 15 ) خدمة طلب تسجيل موردين

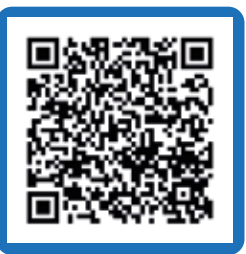

| وصف الخدمة                             | يمكــن من خلال هذه الخدمة تســجيل الموردين الراغبيــن في تقديم خدماتهم للدائــرة، وتوفير البيانات<br>الكاملة عنهم.                                                                                                    |
|----------------------------------------|----------------------------------------------------------------------------------------------------|
| الفئة المستهدفة                        | كافة الجهات.                                                                                                    |
| مقدم الخدمة                            | قسم المشتريات.                                                                                                    |
| تصنيف الخدمة                           | اجرائية.                                                                                                    |
| متطلبات ومستندات الخدمة                | - تعبئة نموذج التسجيل الإلكتروني.<br>- الرخصة التجارية.<br>- شهادة عضوية غرفة التجارة.<br>- شهادة من البنك موضح فيها رقم الحساب البنكي IBAN.<br>- الهوية الوطنية.<br>- شهادة التسجيل الضريبي.<br>- كشف تصاريح العمال من وزارة العمل ( لشركات المقاولات ).                                                                                   |
| خطوات تقديم الخدمة عبر نظام<br>الدائرة | - تسجيل الدخول في نظام الدائرة باسم المستخدم وكلمة السر.<br>- اختيار شاشة الخدمات واختيار الخدمة المطلوبة.<br>- تعبئة النموذج الإلكتروني.<br>- إضافة وتحميل كافة المرفقات.<br>- الضغط على زر إرسال.<br>- سيتم حفظ الطلب في صفحة الطلبات الخاصة بكم مع رقم الطلب وذلك لمتابعة الطلب.<br>- سيتم إرسال بريد إلكتروني تلقائي للعميل برقم الطلب. |
| الوقت اللازم للحصول على الخدمة         | يوم عمل.                                                                                                    |
| لغة الخدمة                             | عربي / إنجليزي.                                                                                                    |
| رسوم الخدمة                            | مجانية.                                                                                                    |
| قنوات تقديم الخدمة                     | - الموقع الإلكتروني للدائرة www.awqafshj.gov.ae<br>- التطبيق الإلكتروني.                                                                                                    |
| آلية العمل                             | - استلام طلب تسجيل موردين.<br>- إحالة الطلب لقسم المشتريات.<br>- يتم التدقيق على الطلب والتأكد من استيفاء كافة المتطلبات.<br>- إرسال تأكيد التسجيل بالبريد الإلكتروني / حساب المستخدم في الموقع الإلكتروني والتطبيق.<br>- في حال عدم الاستيفاء يتم التواصل مع طالب الخدمة لاستكمال متطلبات التسجيل.                                         |

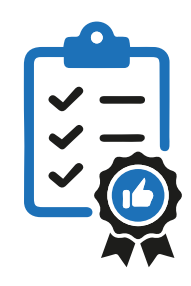

# ( 16 ) خدمة طلب زيارة لمسجد النور

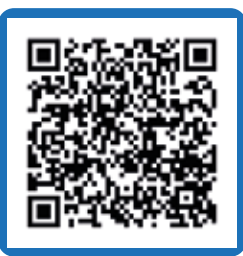

| وصف الخدمة                                  | يمكن من خلال هذه الخدمة التقدم بطلب زيارة لمسجد النور للأجانب وغير المسلمين المقيمين والزوار<br>( افتراضية / حضورية ).                                             |
|---------------------------------------------|----------------------------------------------------------------------------------------------------|
| الفئة المستهدفة                             | الجهات الحكومية / الفنادق / الشركات السياحية / المؤسسات التعليمية / الأفراد.                                                                                       |
| مقدم الخدمة                                 | مركز الشارقة للتواصل الثقافي.                                                                                                    |
| تصنيف الخدمة                                | اجرائية.                                                                                                    |
| متطلبات ومستندات الخدمة                     | لا توجد.                                                                                                    |
| خطوات تقديم الخدمة عبر نظام<br>الدائرة      | لا يوجد.                                                                                                    |
| خطوات تقديم الخدمة عبر البريد<br>الإلكتروني | يتــم إرســال بريــد إلكترونــي لحجــز موعــد للزيــارة موضحــاً فيــه أرقــام التواصــل للمرســل<br>info.shjculture@awqaf.shj.ae                                  |
| الوقت اللازم للحصول على الخدمة              | يوم عمل.                                                                                                    |
| لغة الخدمة                                  | العربية / الإنجليزية.                                                                                                    |
| رسوم الخدمة                                 | مجانية.                                                                                                    |
| قنوات تقديم الخدمة                          | - الموقع الإلكتروني للمركز www.shjculture.com<br>- البريد الإلكتروني info.shjculture@awqaf.shj.ae                                                                  |
| آلية العمل                                  | - استلام طلب زيارة لمسجد النور.<br>- التواصل مع الجهة الراغبة بالزيارة لتأكيد موعد الزيارة وتحديد الوقت عبر المنصات الإفتراضية أو جدولة الزيارة<br>في داخل المسجد. |

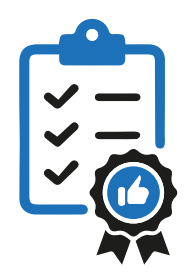

#### ( 17 ) خدمة الملاحظات والاقتراحات

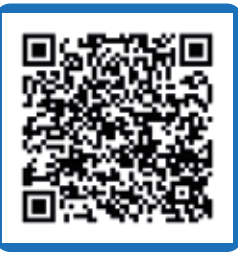

| وصف الخدمة                                  | يمكن من خلال هذه الخدمة للأفراد والمؤسسات التقدم بملاحظة عن عدم رضاه عن الإجراءات التي يتقدم بها<br>للحصول على الخدمة أو أسلوب تقديمها، أو التقدم بمقترح يحمل أفكار جديدة وتطويرية ذات قيمة مضافة.                                                                                                    |
|---------------------------------------------|----------------------------------------------------------------------------------------------------|
| الفئة المستهدفة                             | كافة الجهات وأفراد المجتمع.                                                                                                    |
| مقدم الخدمة                                 | مكتب المدير العام / التخطيط.                                                                                                    |
| تصنيف الخدمة                                | اجرائية.                                                                                                    |
| متطلبات ومستندات الخدمة                     | لا توجد.                                                                                                    |
| خطوات تقديم الخدمة عبر نظام<br>الدائرة      | - تسجيل الدخول في نظام الدائرة باسم المستخدم وكلمة السر.<br>- اختيار شاشة الخدمات واختيار الخدمة المطلوبة.<br>- تعبئة النموذج الإلكتروني.<br>- إضافة وتحميل كافة المرفقات.<br>- الضغط على زر إرسال.<br>- سيتم حفظ الطلب في صفحة الطلبات الخاصة بكم مع رقم الطلب وذلك لمتابعة الطلب.<br>- سيتم إرسال بريد إلكتروني تلقائي للعميل برقم الطلب. |
| خطوات تقديم الخدمة عبر البريد<br>الإلكتروني | - يتم إرسال بريد إلكتروني موضح فيه الاقتراح أو الشكوى ومبين فيها أرقام التواصل للمرسل على البريد<br>amanah@awqaf.shj.ae                                                                                                    |
| الوقت اللازم للحصول على الخدمة              | 5 أيام عمل.                                                                                                    |
| لغة الخدمة                                  | العربية.                                                                                                    |
| رسوم الخدمة                                 | مجانية.                                                                                                    |
| قنوات تقديم الخدمة                          | - الموقع الإلكتروني للدائرة www.awqafshj.gov.ae<br>- التطبيق الإلكتروني.<br>- البريد الإلكتروني amanah@awqaf.shj.ae                                                                                                    |
| آلية العمل                                  | - استلام طلب خدمة الملاحظات والإقتراحات.<br>- إحالة الطلب لمكتب المدير العام وعرضها على الإدارة.<br>- يتم التواصل مع مقدم الطلب وإدخال ملاحظة في قائمة الطلبات في الموقع الإلكتروني والتطبيق.                                                                                                    |